# Einrichtung secuENTRY ENTRY 7710 RFID

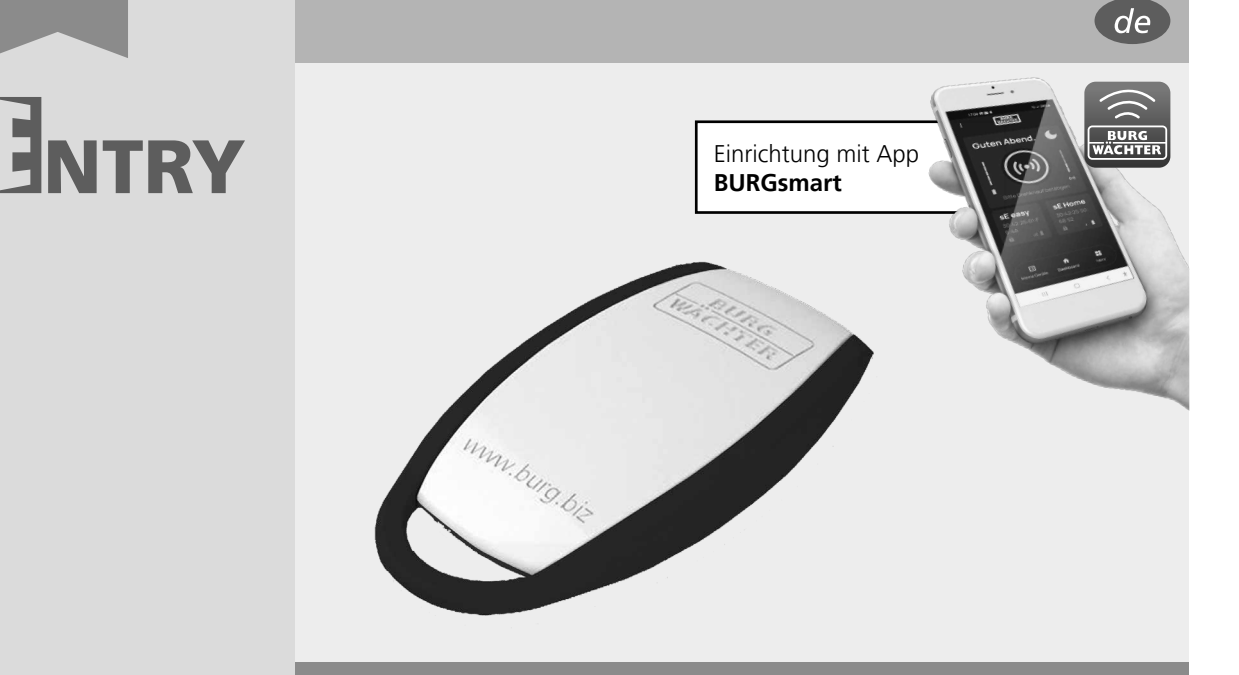

### BURG-WÄCHTER KG Altenhofer Weg 15 58300 Wetter Germany

secu

# Inhaltsverzeich<u>nis</u>

| @ Deutsch 2                           |
|---------------------------------------|
| Weitere Sprachen auf:<br>www.burg.biz |
| Further languages at:                 |

www.burg.biz

# Vorwort

Sehr geehrte Kundin, Sehr geehrter Kunde,

vielen Dank, dass Sie sich für den *ENTRY 7710 RFID*, Passivtransponder entschieden haben.

Die Einrichtung und Bedienung des ENTRY 7710 RFID erfolgt über die kostenfreie Smartphone App BURGsmart\*.

<sup>\*</sup> Achtung: Bitte prüfen Sie, ob der vorliegende RFID-Transponder mit dem gewünschten secuENTRY-Schließzylinder kompatibel ist. Gegebenenfalls benötigen Sie auch den Add-On-Artikel ENTRY 7174 RFID-Extender für die Nutzung von RFID-Transpondern. Eine Gesamtauflistung aller komatiblen Produkte, erhalten Sie auf Seite 7 dieser Anleitung.

### **RFID:**

Die Funktionsweise von RFID (Radio Frequency Identification) beruht auf einem elektromagnetischen Feld mit kleinem Radius. Sobald der Transponder sich in direkter Nähe zum secuENTRY-Zylinder oder einem anderen kompatiblem secuENTRY-Produkt befindet, wird er kontaktlos durch dieses mit Energie versorgt. **Der Transponder selbst benötigt daher keine** eigene Energiequelle, Akku oder Batterien.

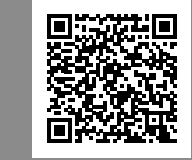

### Anleitungen Einrichtung und Bedienung Ihrer secuENTRY Komponenten einfach erklärt. Folgen Sie dem QR-Code oder gehen Sie auf... https://t1p.de/burgsmart-app

# \_\_\_\_

# www.burg.biz

### Wichtig:

Bitte lesen Sie die gesamte Bedienungsanleitung, bevor Sie mit der Installation beginnen.

Wir wünschen Ihnen viel Freude mit Ihrem neuen Schließsystem!

## Setinhalt

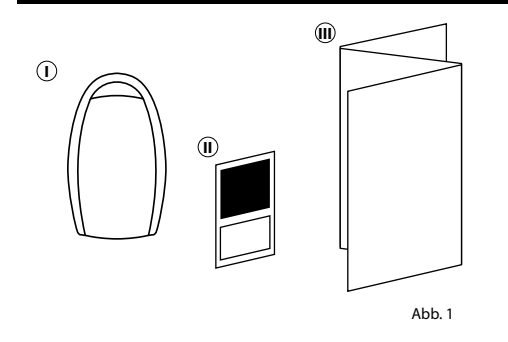

| ENTRY 7710 RFID Passiv-Transponder                |  |
|---------------------------------------------------|--|
| I QR-Code Aufkleber                               |  |
| (III) Gewährleistungs- und<br>Entsorgungshinweise |  |
|                                                   |  |

# **QR-Code Aufkleber**

Der QR-Code (I) wird später bei der Einrichtung des Sets über die BURG-WÄCHTER BURGsmart App benötigt (Abb. 1).

### Achtung:

QR-Codes werden seitens BURG-WÄCHTER nicht gespeichert. Bei Verlust kann keine Wiederherstellung erfolgen. Bitte bewahren Sie die dem Set beiliegenden QR-Code Aufkleber gut auf. Wir empfehlen Ihnen zudem, die Aufkleber abzufotografieren und zusätzlich digital zu archivieren.

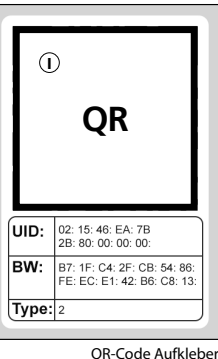

RFID Transponder

# Einrichtung

Je nach secuENTRY-Produkt, wird der *ENTRY 7710 RFID* über differenzierte Wege als Öffnungsmedium eingebunden. Bitte wählen Sie die Form der Einrichtung, passend zu Ihrem secuENTRY-Produkt:

## Einrichtung mit der BURGsmart App: \_\_\_\_\_\_Seite 2

Für diese Einrichtungsmöglichkeit wird benötigt:

- Smartphone mit installierter App *BURGsmart*
- QR-Code (diesem RFID-Transponder beiliegend)

| Einrichtung über Display-Tastatur:               | Seite 5 |
|--------------------------------------------------|---------|
| Für diese Finrichtungsmöglichkeit wird benötigt: |         |

secuENTRY Display-Tastatur (z. B. ENTRY 7722 Keypad FP)

Einrichtung über secuENTRY Windows-Software: \_\_\_\_\_\_ Seite 6

Für diese Einrichtungsmöglichkeit wird benötigt:

- secuENTRY Windows-Software (z. B. ENTRY 7783 Software pro)
- ENTRY 7073 Enrolment USB-Programmiergerät (optional)
- QR-Code (diesem RFID-Transponder beiliegend. Notwendig, wenn USB-Programmiergerät nicht vorhanden ist)
- Achtung: Bitte bachten Sie, für die Nutzung des Transponders werden die jeweiligen Programmierungen auf den secuENTRY-Hardware-Komponenten gespeichert. Sie erscheinen nach der Programmierung aber nicht automatisch in den anderen Einrichtungs- bzw. Nutzungsmedien. Ein über die Tastatur eingerichteter RFID-Transponder erscheint also nicht im Benutzerprofil der BURGsmart App oder in der Software. Die maximale Anzahl der möglichen Öffnungsmedien-Einträge ist bedingt durch den genutzen Zylinder. Eine entsprechende Information dazu erhalten Sie bei den Spezifikationen des Zylinders.

# Einrichtung mit der BURGsmart App

Für diese Einrichtungsmöglichkeit wird benötigt:

- Smartphone mit installierter App BURGsmart
- QR-Code (diesem RFID-Transponder beiliegend)

### Hinweis:

Da es sich bei diesem Produkt um einen ergänzenden Artikel zu einem secuENTRY-Zylinder oder Set handelt, wird der Zylinder, die BURGsmart App und deren Funktionen als vorhanden und bekannt vorausgesetzt. Sollten Sie entsprechende Informationen dennoch benötigen, so finden Sie sie in der Anleitung Ihres secuENTRY-Zylinders/Sets, sowie auf unserer Webseite (siehe Link auf der Titelseite).

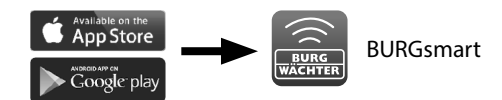

### I - Benutzer

- (1) Tippen Sie im Hauptschirm der BURGsmart App unten links auf "Mein System" (Abb. 1).
- (2) Tippen Sie auf den ersten Menüpunkt "I - Benutzer" (Abb. 2).
- K % J 87% BURG Guten Morgen! ((•)) Ð

09:40 ♥ @ ⊻ ₱

Benutze

Stefan Mülle

Julia Mülle

101

- $(\mathbf{3})$  Sie sehen eine Auflistung der bereits angelegten Benutzer. Tippen Sie den Benutzer an, für den Sie den RFID-Transponder einrichten möchten (Abb. 2).
- (4) Sie gelangen in eine Übersicht mit den Benutzerdaten. Unter "Zugangsdaten/ RFID-Tag" können Sie Ihren Transponder als Öffnungsmedium einspeichern. Tippen Sie auf das QR-Code-Symbol rechts neben dem Feld "RFID-Tag eingeben" (Abb. 5).
- Hinweis: Das Feld "RFID-Tag eingeben" editiert bereits vorhandene Einträge, so dass das Feld ohne Eintrag keine Funktion hat. Tippen Sie statt dessen auf das QR-Code-Symbol rechts daneben.

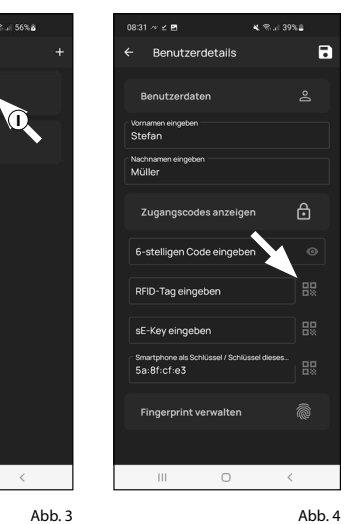

THE.

Abb. 1

Mein System

ecuEntry Zylinder / Relay

Abb. 4

Abb. 2

- (5) Es öffnet sich das Aufnahme-Fenster der Kamera, ggf. werden Sie aufgefordert, den Zugriff der App auf die Kamera zu bestätigen. Scannen Sie den mitgelieferten QR-Code des RFID-Transponders (Abb. 5) mit der Kamera des Smartphones ein.
- (6) Nach dem Scannen des QR-Codes erscheint eine Meldung mit Daten zu Ihrem Transponder, bestätigen Sie diese rechts unten mit "OK" (Abb. 6).

|       | QR                                                         | 0909 ₪<br>← ○<br>08-00 |
|-------|------------------------------------------------------------|------------------------|
| UID:  | 02: 15: 46: EA: 7B<br>2B: 80: 00: 00: 00:                  | UID:I<br>BW:F<br>05:D  |
| BW:   | B7: 1F: C4: 2F: CB: 54: 86:<br>FE: EC: E1: 42: B6: C8: 13: |                        |
| Туре: | 2                                                          |                        |
|       | QR-Code Aufkleb<br><b>RFID Transpond</b><br>Abb            | er 8<br>67<br>.5       |

(7) Sie kehren wieder in das Fenster mit den Benutzerdetails zurück. In dem Feld "RFID-Tag eingeben" sehen Sie, dass der Transponder eingespeichert wurden (I) (Abb. 7).

Tippen Sie oben rechts auf das "Speichern"-Symbol (II) (Abb. 7).

(8) Sie können das Menü (I - Benutzer) nun verlassen.

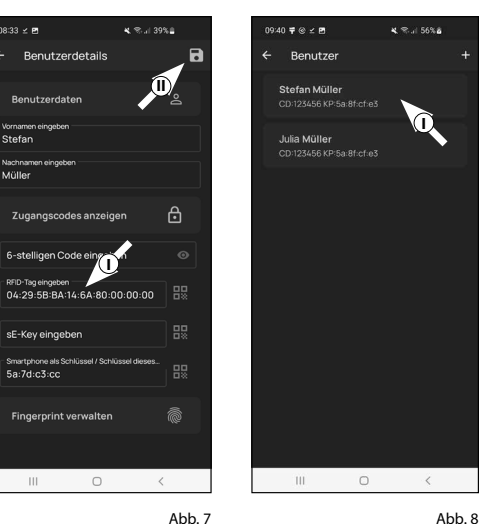

## II - secuENTRY Zylinder / Relay

Hinweis: Für die Einrichtung des ENTRY 7710 RFID Transponders ist dieser Punkt nicht relevant. Sie können ihn daher überspringen und direkt mit dem nächsten Kapitel fortfahren.

### III - secuENTRY Tastatur

Hinweis: Für die Einrichtung des ENTRY 7710 RFID Transponders ist dieser Punkt nicht relevant. Sie können ihn daher überspringen und direkt mit dem nächsten Kapitel fortfahren.

# III - Schließplan

- Hinweis: Bevor die Daten an den Zylinder übertragen werden können, müssen Sie zunächst noch einen Schließplan erstellen. Dieser gibt an, welcher Benutzer, welches Schloss öffnen darf. Dies ist inbesondere interessant, wenn Sie mehr als einen Zylinder besitzen.
- (1) Öffnen Sie das Menü "Mein System" (I) (Abb. 1)
- (2) Tippen Sie auf den vierten Menüpunkt "IV - Schließplan" (II) (Abb. 1).
- (3) Tippen Sie auf Ihren Benutzernamen, bzw. auf den ersten Benutzer, sofern Sie mehr als einen angelegt haben. (Abb. 2).
- (4) Im Folgemenü erscheinen die in der App registrierten Zylinder. Wählen Sie den Zylinder aus, den der zuvor angegebene Benutzer öffnen können soll (I) (Abb. 3). Sofern Sie mehrere Zylinder haben und zuweisen möchten, wählen Sie alle gewünschten Zylinder aus. Speichern Sie oben rechts (II) (Abb. 3). Sie erhalten daraufhin eine kurze Bestätigung (III) (Abb. 3).
- (5) Wiederholen Sie den Vorgang für etwaige weitere Benutzer.
- (6) Kehren Sie in das Menü "Mein System" zurück (Abb. 4)

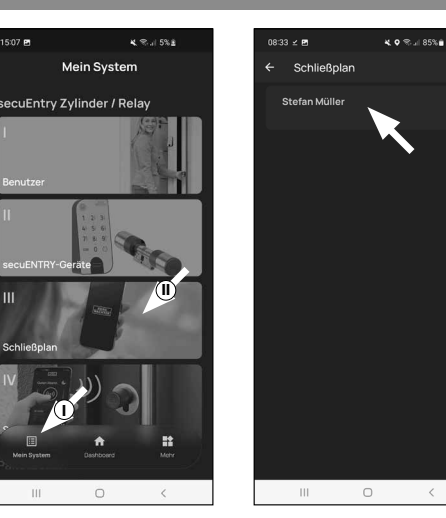

Abb. 1

15:07 🖻

08:33 ⊻ P

Schließplar

Abb. 2

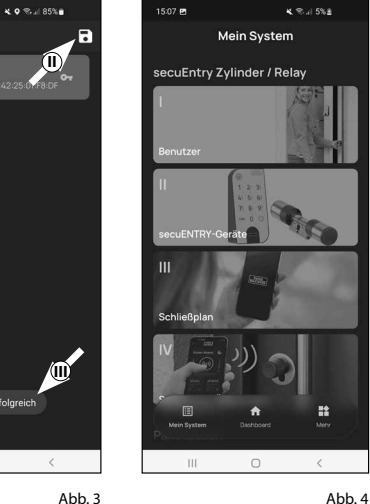

# IV - Schließplan übertragen

- Hinweis: Damit Benutzer- und Schließplandaten übertragen werden, muss daraus eine Programmierdatei generiert werden, welche gebündelt alle Daten beinhaltet. Sie erstellen die Programmierdatei wie folgt:
- (1) Tippen Sie im Menü "Mein System" auf den Menüpunkt "V - Schließplan übertragen" (Abb. 1).  $(\mathbf{2})$ 
  - Tippen Sie Sie auf das "+" oben rechts (Abb. 2).

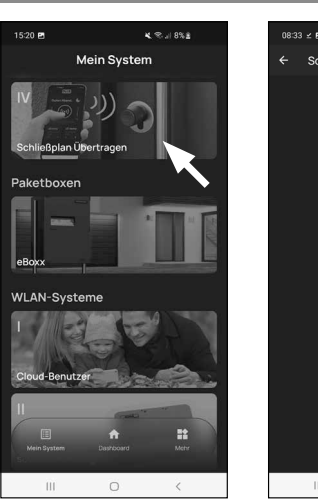

Schließplan Übertrage 111 0

Abb. 1

Abb. 2

4. o 🕾 л 85% 🖬

- (3) Wählen Sie den Zylinder aus, für den Sie Informationen übertragen wollen (I) (Abb. 3) und danach auf "Prog. Datei" oben rechts (II) (Abb. 3).
- (4) Sie werden gebeten, sich mit Ihrem Administratorcode zu verifizieren. Geben Sie ihn ein und bestätigen Sie mit "OK" (Abb. 4).
- Hinweis: Den werksseitigen Administ-
- ratorcode finden Sie auf dem QR-Code Aufkleber des Zylinders unter der Angabe "ADM" (Abb. 5).
- (5) Nach einem kurzen Moment erhalten Sie eine Meldung, dass Ihre Programmierdatei erstellt wurde. Bestätigen Sie mit *"OK"*.

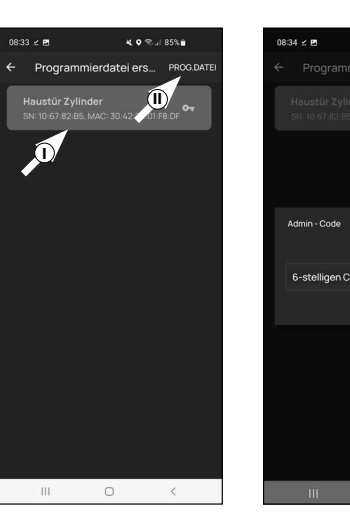

Abb. 3

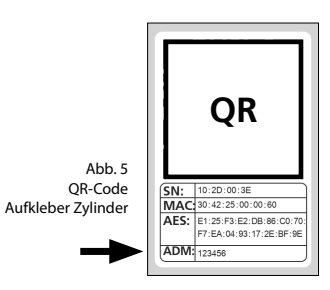

- (6) Tippen Sie auf die soeben erstellte Programmierdatei (I) (Abb. 6) und in dem erscheinenden Menü auf "Einheit aktualisieren" (II) (Abb. 6).
- (7) Sie werden gebeten, sich mit Ihrem Administratorcode zu verifizieren. Geben Sie ihn ein und bestätigen Sie mit "Start" (Abb. 7).
- Hinweis: Den werksseitigen Administratorcode finden Sie auf dem OR-Code Aufkleber des Zylinders unter der Angabe "ADM" (Abb. 9).
- (8) Nach einem kurzen Moment erhalten Sie eine Rückmeldung, dass die Daten übertragen wurden. Bestätigen Sie mit "OK" (Abb. 9).

Die Einrichtung ist nun abgeschlossen.

Wenn Sie zu einem späteren Zeitpunkt weitere Komponenten in Ihr System einbinden möchten, Zugangsdaten ändern oder weitere Benutzer anlegen wollen, wiederholen Sie die Schritte in den jeweilgen Kapiteln.

Bitte beachten Sie: Alle Änderungen und Ergänzungen geschehen innerhalb der App und müssen danach auf die jeweilge secuENTRY-Komponente übertragen werden. Die beiden letzten Kapitel, "Schließplan" (Seite 4) und "Schließplan übertragen" (Seite 4) müssen in jedem Fall durchlaufen werden, damit sie in Ihren Komponenten nutzbar sind.

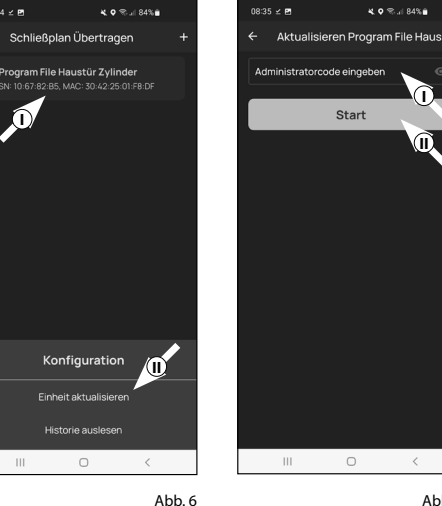

18:34 - 1

Abb.7

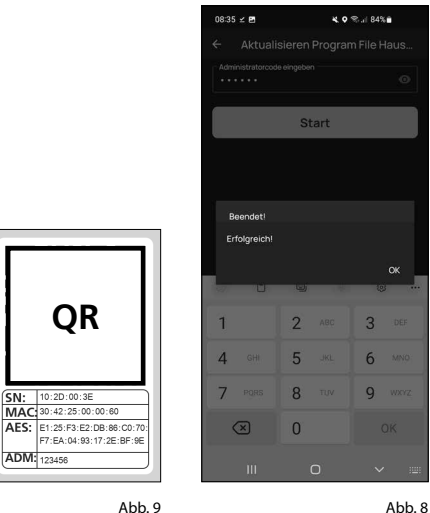

QR-Code Aufkleber Zylinder

# Einrichtung über Display-Tastatur:

Für diese Einrichtungsmöglichkeit wird benötigt:

• ENTRY 5711 Keypad PIN, ENTRY 5712 Keypad FP oder ENTRY 7722 Keypad FP

### **Hinweis:**

- Da es sich bei diesem Produkt um einen ergänzenden Artikel zu einem secuENTRY-Zylinder oder Set handelt, wird der Zylinder, die Tastatur und deren Funktionen als vorhanden und bekannt vorausgesetzt. Sollten Sie entsprechende Informationen dennoch benötigen, so finden Sie sie in der Anleitung Ihres secuENTRY-Zylinders/ Sets, sowie auf unserer Webseite (siehe Link auf der Titelseite).
- (1) Schalten Sie die Tastatur über die **U**-Taste ein (Abb. 1).
- (2) Drücken Sie anschließend FUNC, es erscheint "Menü/Codeänderung" als erster Menüpunkt dieses Untermenüs.
- (3) Scrollen Sie mit der Taste 2 bis der Menüpunkt "Administrator" erscheint. Bestätigen Sie mit +.
- (4) Es erscheint der Menüpunkt "Ben. anlegen". Bestätigen Sie mit +.
- (5) Scrollen Sie mit der Taste 2 bis der Menüpunkt "Anlegen: Transponder" erscheint. Bestätigen Sie mit 🕂 (Abb. 2).
- (6) Geben Sie Ihren Administratorcode ein, um die Berechtigung zur Programmierung zu bekommen.
- Hinweis: Sofern Sie ihn nicht geändert haben, finden Sie den werksseitigen Administratorcode bei den Unterlagen Ihres Zylinders. Auf dem dabei liegenden QR-Code Aufkleber steht der werksseitig vergebene Administratorcode neben dem Kürzel "ADM" (Abb. 5).
- (7) Halten Sie den anzumeldenden Transponder stirnseitig auf den Außenknauf des Zylinders (Abb. 3) und bestätigen Sie mit 🕂 während Sie den Transponder vor den Knauf halten.
- (8) Im Display erscheint "Daten wurden gespeichert" (Abb. 4).

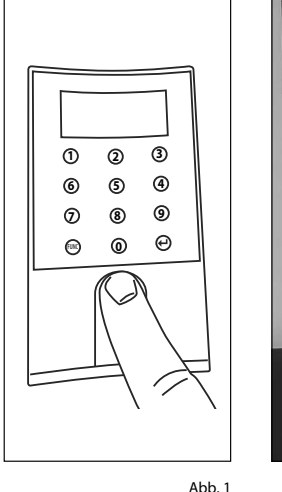

2

5

8

Abb. 2

3

de

6

mno

9

-

Abb. 4

8

4

7

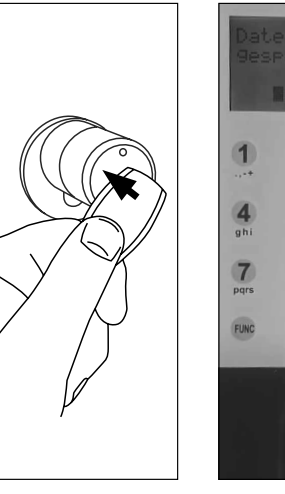

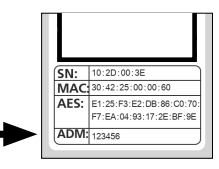

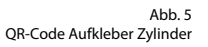

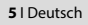

# Zuordnen eines Transponders über Display-Tastatur

Über diese Funktion haben Sie die Möglichkeit einem bereits vorhandenen Benutzer nachträglich einen Transponder zuzuordnen.

- (1) Schalten Sie die Tastatur über die **U**-Taste ein.
- (2) Drücken Sie anschließend FUNC (Abb. 6), es erscheint "Menü/Codeänderung" als erster Menüpunkt dieses Untermenüs.
- (3) Scrollen Sie mit der Taste 2 bis der Menüpunkt "Administrator" erscheint. Bestätigen Sie mit +.
- (4) Es erscheint der Menüpunkt "Ben. anlegen". Bestätigen Sie mit 🕂 (Abb. 7).
- (5) Scrollen Sie mit der Taste 2 bis der Menüpunkt "Transponder zuordnen" erscheint. Bestätigen Sie mit ←.
- (6) Geben Sie Ihren Administratorcode ein, um die Berechtigung zur Programmieruna zu bekommen.
- Hinweis: Sofern Sie ihn nicht geändert haben, finden Sie den werksseitigen Administratorcode bei den Unterlagen Ihres Zylinders. Auf dem dabei liegenden OR-Code Aufkleber steht der werksseitig vergebene Administratorcode neben dem Kürzel "ADM" (Abb. 10)
- (7) Scrollen Sie zu dem Benutzer, dem Sie einen Transponder zuordnen möchten und bestätigen Sie zweimal mit +.
- (8) Halten Sie den anzumeldenden Transponder stirnseitig auf den Außenknauf des Zylinders (Abb. 8) und bestätigen Sie mit 🕂 während Sie den Transponder vor den Knauf halten.
- (**9**) Im Display erscheint *"Daten wurden* gespeichert" (Abb. 9).

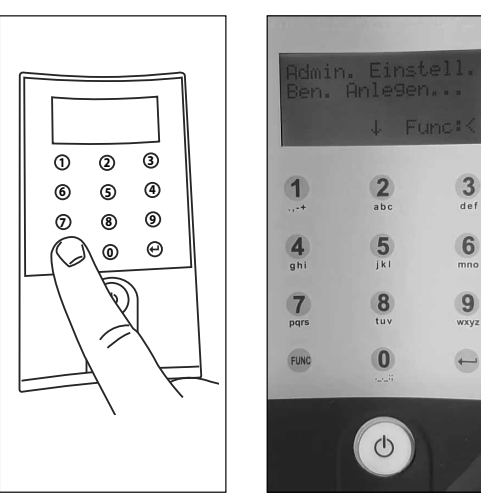

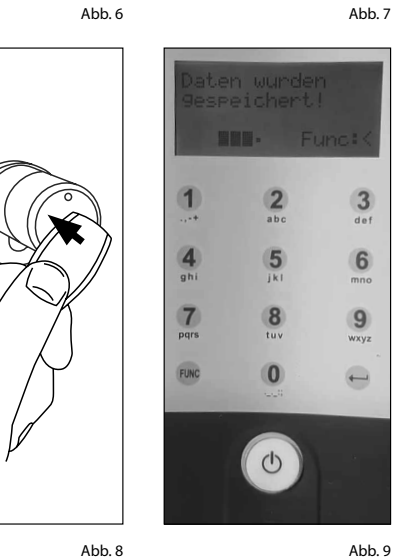

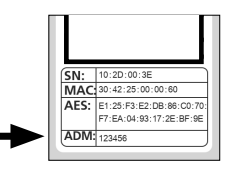

Abb. 10 OR-Code Aufkleber Zvlinder

# Einrichtung über secuENTRY Windows-Software

Für diese Einrichtungsmöglichkeit wird benötigt:

- ENTRY 7083 Software pro, bzw. ENTRY 7783 Software pro
- ENTRY 7073 Enrolment USB-Programmiergerät (optional)
- QR-Code (diesem RFID-Transponder beiliegend. Notwendig, wenn USB-Programmiergerät nicht vorhanden ist)

### **Hinweis:**

Eine detailierte Anleitung zum Einrichten von Öffnungsmedien über die secuENTRY-Software, erhalten Sie in der Anleitung der Software selbst oder auf unserer Webseite www.burg.biz.

## Öffnung des secuENTRY Schlosses mit dem ENTRY 7710 RFID Transponder

- (1) Halten Sie den ENTRY 7710 RFID
  - Transponder mit einem maximalen Abstand von 4 mm vor den Außenknauf Ihres Zylinders (Abb. 1).
- (2) Je nach vorliegendem Zylinder, erhalten Sie eine visuelle Rückmeldung durch aufleuchten einer roten LED im Zylinderknauf. Der Zylinder ist nun freigegeben und das Schloss kann geöffnet (Abb. 2) bzw. abgeschlossen werden (Abb. 3).
- Hinweis: Je nach Anschlag der Tür ist die Drehrichtung gaf. umgekehrt.
- Tipp: Der RFID-Transponder kann auch in Verbindung mit dem Wandlesegerät ENTRY 7174 RFID-Extender einen secuENTRY-Zylinder aktivieren. Eine Anleitung zur Einrichtung und Nutzung mit diesem Add-On-Artikel erhalten Sie in der Anleitung des ENTRY 7174 RFID-Extender. Eine Gesamtauflistung aller kompatiblen Produkte, erhalten Sie auf Seite 7 dieser Anleitung.

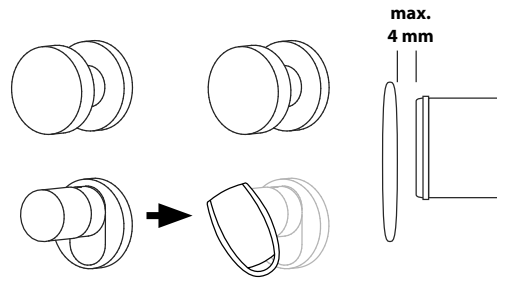

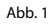

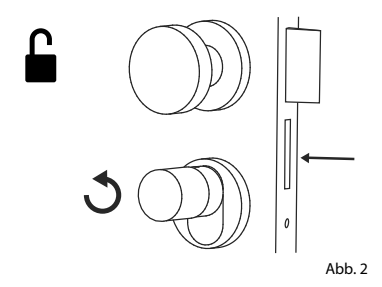

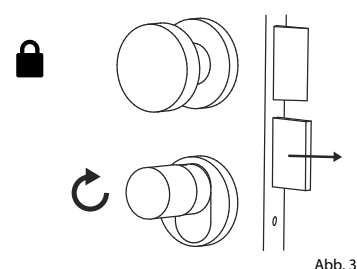

# Kompatibilität mit anderen secuENTRY Produkten

Ob eine Haustür, gleich mehrere oder ein komplettes Schließsystem: Mit dem secuENTRY Baukastensystem stellen Sie sich ganz einfach Ihre individuelle Anlage zusammen.

Ihr Transponder ENTRY 7710 RFID kann als Zusatz für die folgenden Komponenten genutzt werden:

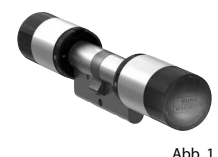

### ENTRYpro 7000 CYL

Bis zu 2.000 Identmedien programmieren, davon max. 300 Fingerprints. Kann ebenfalls als Anti-Panik-Zylinder eingesetzt werden: serienmäßig mit Freilauf- und Panikfunktion FZG\* entsprechend der Richtlinie FZG\*\*, Ausgabe 2020-07-06 des PIV.

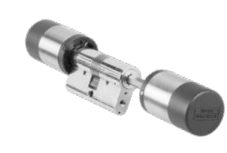

### ENTRYpro 7010 TWIN

Bis zu 2.000 Identmedien programmieren, davon max. 300 Fingerprints. Kann ebenfalls als Anti-Panik-Zylinder eingesetzt werden: serienmäßig mit

Abb. 2 Freilauf- und Panikfunktion FZG\* entsprechend der Richtlinie FZG\*\*, Ausgabe 2020-07-06 des PIV.

### **ENTRYpro 7030 HALF**

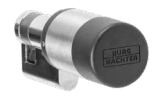

Halbzylinder. Bis zu 2.000 Identmedien programmieren, davon max. 300 Fingerprints. Kann ebenfalls als Anti-Panik-Zylinder eingesetzt werden: serienmäßig mit Freilauf- und Panikfunktion FZG\* entsprechend der Richtlinie FZG\*\*, Ausgabe 2020-07-06 des PIV.

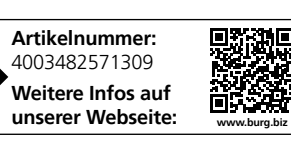

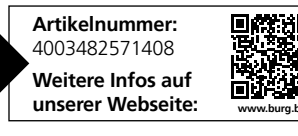

| <b>Artikelnummer:</b><br>4003482571606 |  |
|----------------------------------------|--|
| Weitere Infos auf<br>unserer Webseite: |  |

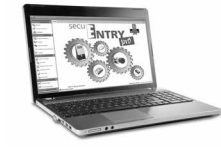

Abb. 10

Abb. 5

Abb. 6

Abb. 7

### secuENTRY Add-on ENTRY 7174 RFID-Extender

Lesegerät für RFID-Transponder. Kann für Zylinder oder, in Verbindung mit einem ENTRY 7171 Relay, für externe elektronische Geräte verwendet werden.

### secuENTRY Add-on ENTRY 7171 Relay

Steuereinheit für die Schaltung externer elektronischer Geräte (Rolltore, Schranken, Lichtquellen etc.).

### secuENTRY Add-on **ENTRY 7030 Enrolment**

USB-Programmiergerät zum Einspeichern schließberechtigter Passivtransponder in die secuENTRY pro Verwaltungssoftware

### secuENTRY Windows-Software ENTRY 7783 Software Pro

Speziell für Firmen und Behörden konzipiert. Denn mit ihr werden bis zu 2000 Benutzer und bis zu 1000 Türen pro Mandant (Datenbank) verwaltet bzw. bis zu 500 Türen im Hotel-Modus.

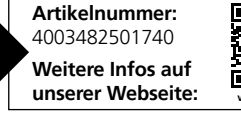

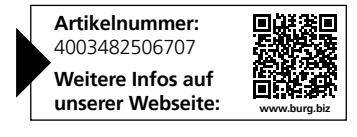

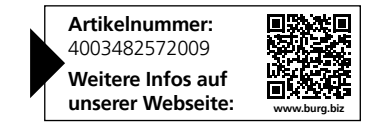

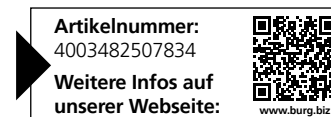

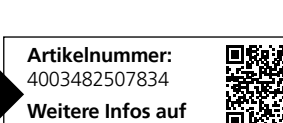

\* Erfüllt die Anforderung der Klasse der Panikfunktion F2 und FZG aus der DIN18252:2018-05

\*\* Geprüft durch das Prüfinstitut Schlösser und Beschläge Velbert (PIV)

# Gewährleistung

Um Ihnen ein qualitativ einwandfreies und hochwertiges Produkt zu liefern und Ihnen im Serviceoder Reparaturfall optimal zu helfen, ist es erforderlich, dass fehlerhafte oder defekte Geräte zusammen mit dem QR-Code(s) bei Ihrem Händler mit dem Originalkaufbeleg vorgelegt werden.

Bei Rücksendungen aufgrund Ihres Widerrufsrechts müssen sich darüber hinaus alle Geräteteile in Werkseinstellung befinden. Im Falle einer Nichtbeachtung erlischt die Gewährleistung.

# Entsorgung des Gerätes

Sehr geehrter Kunde,

bitte helfen Sie, Abfall zu vermeiden. Sollten Sie zu einem Zeitpunkt beabsichtigen, dieses Gerät zu entsorgen, denken Sie bitte daran, dass viele Bestandteile dieses Gerätes aus wertvollen Materialien bestehen, welche man recyceln kann.

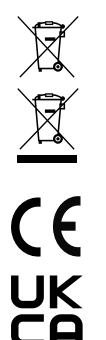

Wir weisen darauf hin, dass Elektro- und Elektronikgeräte sowie Batterien nicht über den Hausmüll, sondern getrennt bzw. separat gesammelt werden müssen. Bitte erkundigen Sie sich bei der zuständigen Stelle in Ihrer Stadt/Gemeinde nach Sammelstellen für Batterien und Elektromüll.

Hiermit erklärt die BURG-WÄCHTER KG, dass das vorliegende Gerät den Richtlinien 2014/53/EU (RED) und der 2011/65/EU (RoHS) entspricht.

Der vollständige Text der EU-Konformitätserklärung ist unter der Internetadresse www.burg.biz abrufbar.

# Notizen

.....

.....

.....

.....

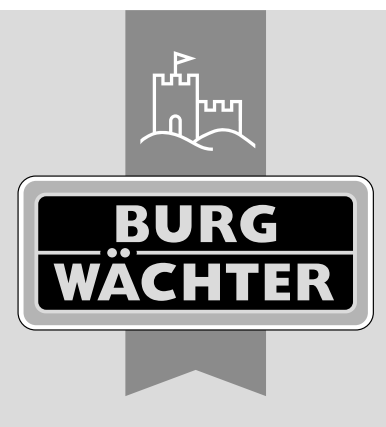

secuENTRY ENTRY 7710 RFID

**BURG-WÄCHTER KG** Altenhofer Weg 15 58300 Wetter Germany

www.burg.biz

www.burg.biz